## Section Index

| 1.  | Viewing Orders            | .2  |
|-----|---------------------------|-----|
| 2.  | Adding an Order           | .2  |
| 3.  | Prescription Orders       | .3  |
| 4.  | Selecting Order Frequency | .6  |
| 5.  | General Orders            | .9  |
| 6.  | Lab Orders                | .12 |
| 7.  | Radiology Orders          | .13 |
| 8.  | Admission Orders          | .15 |
| 9.  | Copying Orders            | .16 |
| 10. | Linking Orders            | .16 |
| 11. | Editing Orders            | .18 |
| 12. | Discontinuing Orders      | .19 |
| 13. | Printing Orders           | .19 |

#### Viewing Orders

1. The Orders screen shows <u>active</u> orders (linked or not). If you click on the blue description, you can see all the details of an order. Orders may be sorted by Type (Prescription, General, Lab, Radiology), Description, Start Date, End Date, or Flow Sheet by clicking on the column heading when it turns green. The blue flag indicates that it is an Order associated with an Event. Signed has 4 options: Page with Pencil indicates the order is awaiting a paper signature, Page with Pencil and Green check indicates that there is a paper signature on file, X indicates that it needs an electronic signature and  $\sqrt{}$  indicates that the order has been signed electronically.

| Curre  | Current Orders Teach Me |                                                                                                    |               |             |                 |              |        |     |
|--------|-------------------------|----------------------------------------------------------------------------------------------------|---------------|-------------|-----------------|--------------|--------|-----|
| 🗄 📥 N  | ioel, Abby              | DNRCC Hospice                                                                                                    |               |             |                 |              |        | ₿⇔₿ |
|        |                         |                                                                                                    |               |             |                 | A            | ld Or  | ler |
| ¥erify | Type 🚖                  | Description                                                                                                    | Start<br>Date | End<br>Date | Flow Sheet      | <b>[]</b> ]  | Signed | DC  |
|        | Prescription            | Ambien (zolpidem) - Schedule IV<br>tablet; 10 mg; amt: 10 mg; oral<br>OHS - At Bedtime<br>21:00<br>1 of 2 Linked Orders <u>Maintain links</u>                                                                                               | 05/18/2010    | Open Ended  | Medications     | E            | ×      | DC  |
|        | Prescription            | Ambien (zolpidem) - Schedule IV           tablet: 5 mq; amt: 5 mq; oral           Special Instructions: May have ghs pm           if 10 mg dose ineffective           OHS - At Bedtime - PRN           PRN 1           2 of 2 Linked Orders | 05/18/2010    | Open Ended  | PRN Medications |              | ×      | DC  |
|        | Prescription            | Ativan (lorazepam) - Schedule IY<br>tablet; 0.5 mq; amt: 0.5 mq; oral<br>Special Instructions: FOr aqitation<br>Special Instructions: FOr aqitation<br>BID - Twice a Day - PRN<br>PRN L. PRN 2                                              | 02/17/2010    | Open Ended  | PRN Medications | E            | ×      | DC  |
|        | Prescription            | Coumadin (warfarin)<br>tablet: 1 mg; amt: 1 mg; oral<br>Special Instructions: Alternate with 2<br>mg Sun, Tues, Thur<br>Special Instructions: Alternate with 2<br>mg Sun, Tues, Thur                                                        | 01/13/2010    | Open Ended  | Anti-Coagulant  | j <b>e</b> n | ×      | DC  |

☆Tip: Discontinued orders are in Order History. Click on <u>Search order history</u> at the bottom of the Current Orders screen to view them.

#### Adding an Order

1. When you click on the Add Order button, your first choice is type of order. There are 4 main types: General, Prescription, Lab, Radiology and Admission.

| ./ 1                        |                                                                                                    |          |         | •        | ,       |     |      | ().      |             |            |
|-----------------------------|----------------------------------------------------------------------------------------------------|----------|---------|----------|---------|-----|------|----------|-------------|------------|
| Corporate                   | Messages                                                                                                    | Resident | Reports | Facility | User    | RAI | Menu | Provider | Maintenance | Enterprise |
| New Order                   |                                                                                                    |          |         |          |         |     |      |          |             |            |
| ⊕ 🖻 <u>Noel, Abby</u> DNRCC |                                                                                                    |          |         |          |         |     |      |          |             |            |
|                             | Туре                                                                                                    | : Sele   | ct One  | -        |         |     |      |          |             |            |
| As                          | Associated Event:<br>Associated Event:<br>Associated Event:<br>Radiology<br>Admission Orders<br>Rockynol Admission Orders<br>Lake Vista Admission Orders |          |         |          |         |     |      |          | •           |            |
|                             |                                                                                                    |          |         |          | ;<br>rs |     |      |          | Can         | cel Ne     |

Select the appropriate order and for all but the General Order and Admission Orders, select the Provider. If the Order is associated with an Event, select the Event to attach it to and click on Next.

### **Prescription Orders**

1. Prescription Orders require that you do a search for the drug you are entering. Enter a portion of the drug name and click on Search. The system will provide a list matching the search criteria, with strengths, routes and forms. Click on the Name to select the drug for the order. All strengths, routes and forms are listed. Be careful to select the correct one.

| Search Prescrip                                | Search Prescriptions                                                                               |                                                                                                    |           |             |          |  |  |  |
|------------------------------------------------|----------------------------------------------------------------------------------------------------|----------------------------------------------------------------------------------------------------|-----------|-------------|----------|--|--|--|
| 🕀 🖰 Angerton, Jo                               | an dNRCC                                                                                           |                                                                                                    |           |             |          |  |  |  |
| Drug Search 😰                                  | Drug Search 🛙                                                                                      |                                                                                                    |           |             |          |  |  |  |
| Allergies:                                     | Allergies: Penicillin V Potassium; Sulfamethoxazole; Sulfonamides; Dust; Mold; to work; Additives; |                                                                                                    |           |             |          |  |  |  |
|                                                |                                                                                                    |                                                                                                    |           |             |          |  |  |  |
| Drug Name:                                     | Iman                                                                                               |                                                                                                    |           |             |          |  |  |  |
|                                                | Begins With C Contains C Exact Phrase                                                              |                                                                                                    |           |             |          |  |  |  |
| Formulary:                                     | ☑ Use Nursing Home Formulary                                                                       |                                                                                                    |           |             |          |  |  |  |
| Search Type:                                   | Brand Name or Generic Name                                                                         |                                                                                                    |           |             |          |  |  |  |
|                                                | O Brand Name                                                                                       |                                                                                                    |           |             |          |  |  |  |
|                                                | O Generic Name                                                                                     |                                                                                                    |           |             |          |  |  |  |
|                                                | O Generic Haile                                                                                    | Concernence in the second second seco |           |             |          |  |  |  |
|                                                |                                                                                                    |                                                                                                    |           |             |          |  |  |  |
|                                                |                                                                                                    | Can                                                                                                    | cel Ado   | l Custom    | Search   |  |  |  |
| Dura Carach Darailte                           |                                                                                                    |                                                                                                    |           |             |          |  |  |  |
| Drug Search Results                            |                                                                                                    |                                                                                                    |           |             |          |  |  |  |
|                                                | Name                                                                                               | Schedule                                                                                                    | Strength  | Route       | Form     |  |  |  |
| Mandelamine (methenamine) - mandelate 0.5 oral |                                                                                                    |                                                                                                    |           |             | tablet   |  |  |  |
| Mandelamine (methenamin                        | Mandelamine (methenamine) - mandelate 1 g oral tablet                                              |                                                                                                    |           |             |          |  |  |  |
| <u>Manganese Chloride (mang</u>                | anese chloride) - Generic                                                                          | -                                                                                                    | -         | compounding | powder   |  |  |  |
| Manganese Chloride (mang                       | anese chloride) - Generic                                                                          | -                                                                                                    | 0.1 mg/mL | intravenous | solution |  |  |  |
| Manganese Chloride Tetral                      | nydrate (manganese chloride) - Generic                                                             | -                                                                                                    | -         | compounding | powder   |  |  |  |

- 2. The Pharmacy Order will display with the drug information filled in. All bolded fields must be completed.
  - a. If an End Date is required, uncheck Open Ended to allow entry of the date.
  - b. Click on the Customize check box to change any of the drug information.
  - c. Enter **Amount to Administer** in the dose ordered.
  - d. Carefully select the Frequency from the Frequency drop down (see Page 6).
  - e. Check the appropriate Notes to Record to be included on the Flow Sheet for documentation. Select the order for the notes to appear by clicking on the drop-down box next to each note.
  - f. The Flow Sheet defaults to Medications. If it is a PRN drug, it needs to be changed to PRN Medications; if your facility is using other Flow Sheets, select as appropriate.
  - g. The Physician Name in Ordered By defaults to the attending physician. Always check the Resident Face Sheet if you are entering an order for a physician other than the attending physician. If the physician is not already on the face sheet as a Provider, add them. They must be on the Face Sheet to appear in the drop down box.
  - h. Be sure to enter the Order Source (telephone, verbal, written).
  - i. Pharmacy Directives is not a required field, but you should indicate any instructions for the pharmacy here.

|                  | Prescriptio                       | n Orc      | ler                                          |                               |                             |               |  |  |  |
|------------------|-----------------------------------|------------|----------------------------------------------|-------------------------------|-----------------------------|---------------|--|--|--|
|                  | 🗄 🚔 <u>Bars, M</u>                | ars [      | ONRCC                                        |                               |                             |               |  |  |  |
|                  | A                                 | llergies:  | ASA; doctor; Sulfa; wonder drug; Zestril; F  | 'lowers; Insects; Marigold; E | iggs; Shellfish; Shrimp; su | а             |  |  |  |
| b                | Receive                           | ed Date:   | 12/31/2009                                   | Received By:                  | Shaw, Belinda               |               |  |  |  |
| Start Date:      |                                   | rt Date:   | 12/31/2009                                   | End Date:                     |                             | Open<br>Ended |  |  |  |
|                  | Customize:                        |            |                                              |                               |                             |               |  |  |  |
|                  | Drug Name:                        | Lanoxi     | n (digoxin)                                  |                               | Готс                        |               |  |  |  |
|                  | Schedule:                         | Not Si     | theduled                                     | ND                            | Code: 00173026427           | -             |  |  |  |
|                  | Form:                             | elixir     |                                              | Crushad                       |                             |               |  |  |  |
|                  | Strength:                         | ,<br>50 mc | a/mL (0.05 ma/mL)                            | nl (0.05 ma/ml)               |                             |               |  |  |  |
|                  | Amount to                         | ,<br>      |                                              |                               |                             |               |  |  |  |
|                  | Administer:                       |            |                                              |                               |                             |               |  |  |  |
|                  | r requency.                       | I Ple      | ase Select                                   | •                             |                             |               |  |  |  |
|                  |                                   | Descr      | iption                                       |                               |                             |               |  |  |  |
|                  |                                   |            |                                              |                               |                             |               |  |  |  |
|                  |                                   |            |                                              |                               |                             |               |  |  |  |
|                  |                                   | Choos      | e times / shifts:                            | 0-                            | Fime 🗘 Shift 🗘 PRN 🖉        | Custom        |  |  |  |
|                  |                                   |            |                                              |                               |                             |               |  |  |  |
|                  |                                   | Repea      | ts On: © Daily © Cyclical © Weekly © Monthly |                               |                             |               |  |  |  |
|                  |                                   |            |                                              |                               |                             |               |  |  |  |
|                  | Special<br>Instructions:          |            |                                              |                               |                             |               |  |  |  |
|                  |                                   |            |                                              |                               | Y                           |               |  |  |  |
| 7                | Di                                | agnosis:   | None                                         |                               | Add new diagnosis           | E             |  |  |  |
| Ĺ                | Related                           | Event:     |                                              |                               |                             |               |  |  |  |
| _П               | Note(s) to                        | record:    | 1:1 Musi                                     |                               | 🗌 Resp. After               |               |  |  |  |
|                  |                                   |            | Amount O2S                                   | at After 🗾                    | Resp. Before                |               |  |  |  |
|                  |                                   |            | Date Drawn                                   |                               | Route                       |               |  |  |  |
|                  |                                   |            | Diastolic On                                 |                               | 🗌 Site 📃 💌                  |               |  |  |  |
|                  |                                   |            | Food Pain                                    | Before                        | Temp After                  |               |  |  |  |
|                  |                                   |            | 🗆 FYI Only 📃 🗖 PT                            | <b>T</b>                      | 🗌 Temp Before               | I             |  |  |  |
|                  |                                   |            | INR Pulse                                    |                               | Time                        | .             |  |  |  |
|                  |                                   |            | Nana Salacted                                |                               | Mediantier -                |               |  |  |  |
| g                |                                   | r Classe   | Physician Order                              | Flow Sneet:                   |                             | <b>*</b>      |  |  |  |
| ·                |                                   | 014551     |                                              | ]                             | I                           |               |  |  |  |
| $\left  \right $ | Orde                              | ered By:   | PHYSICIAN, JOHN                              | Order source:                 | Select One 💌                |               |  |  |  |
| _^               | P                                 | rovider:   | Beebers Pharmacy                             | Send Fax:                     | Provider does not accept    | faxes.        |  |  |  |
|                  | Pharmacy Dire                     | ctives:    | Dispense Directives<br>Select One            |                               |                             |               |  |  |  |
|                  |                                   |            | Other Directives                             |                               |                             |               |  |  |  |
|                  |                                   |            | Do not send medication                       |                               | _                           |               |  |  |  |
|                  |                                   |            | I laken from emergency/contingency su        | ppiy. Number of doses         |                             |               |  |  |  |
|                  | Taken from stock. Number of doses |            |                                              |                               |                             |               |  |  |  |

## 3. Click on Next. The Order is displayed for review. It can be modified as needed.

| Confirm Pr                                                                                           | escrit                       | otion Order                |        |                      |                 |                  |  |  |  |
|----------------------------------------------------------------------------------------------------|------------------------------|----------------------------|--------|----------------------|-----------------|------------------|--|--|--|
|                                                                                                    |                              |                            |        |                      |                 |                  |  |  |  |
|                                                                                                    |                              |                            |        |                      |                 |                  |  |  |  |
| ABA; doctor; Suita; Wonder drug; Zestrii; Flowers; Insects; Marigold; Eggs; Shelfish; Shrimp; sugar; |                              |                            |        |                      |                 |                  |  |  |  |
| Receiu                                                                                               | ed Date:                     | 12/31/2009                 |        | Received By:         | Belinda R Shaw  | RN               |  |  |  |
| St                                                                                                   | art Date:                    | 12/31/2009                 |        | End Date:            | Open Ended      |                  |  |  |  |
| Drug Name:                                                                                           | Drug Name: Lanoxin (digoxin) |                            |        |                      |                 |                  |  |  |  |
| NDC Code:                                                                                            | 001730                       | 26427                      |        |                      | Schedule:       | Not Scheduled    |  |  |  |
| Form:                                                                                                | elixir                       |                            |        |                      | Crushed:        | No               |  |  |  |
| Strength:                                                                                            | 50 mc                        | g/mL (0.05 mg/mL)          |        |                      | Route:          | oral             |  |  |  |
| Amount to<br>Administer:                                                                             | 50 mcç                       | )                          |        |                      |                 |                  |  |  |  |
| Frequency:                                                                                           | Once A E                     | Jay                        |        |                      |                 |                  |  |  |  |
|                                                                                                    | _ Times ,                    | / Shifts: Time             |        |                      |                 |                  |  |  |  |
|                                                                                                    |                              | Start Time                 |        |                      |                 |                  |  |  |  |
|                                                                                                    | 1: (                         | 09:00AM                    |        |                      |                 |                  |  |  |  |
|                                                                                                    | Repeat                       | ta                         |        |                      |                 |                  |  |  |  |
|                                                                                                    |                              | Every Day                  |        |                      |                 |                  |  |  |  |
|                                                                                                    | 1                            |                            |        |                      |                 | 1                |  |  |  |
| Special<br>Instructions:                                                                             |                              |                            |        |                      |                 |                  |  |  |  |
| D                                                                                                    | iagnosis:                    | N/A                        |        |                      |                 |                  |  |  |  |
| Note(s) to                                                                                           | o Record:                    | Pulse;                     |        |                      |                 |                  |  |  |  |
| Relate                                                                                               | ed Event:                    |                            |        |                      |                 |                  |  |  |  |
| C                                                                                                    | ategory:                     |                            |        | Flow Sheet:          | Medications     |                  |  |  |  |
| Ord                                                                                                  | ler Class:                   | Physician Order (PO)       |        |                      |                 |                  |  |  |  |
| Ord                                                                                                  | lered By:                    | JOHN PHYSICIAN MD          |        | Order Source:        | Verbal          |                  |  |  |  |
| Cre                                                                                                  | ated By:                     | Belinda R Shaw RN          |        | Created Date:        | 12/31/2009 0    | 1:41 PM          |  |  |  |
| ¥ei                                                                                                  | rified By:                   | Belinda R Shaw RN          |        | Verified Date:       | 12/31/2009 0    | 1:41 PM          |  |  |  |
| -                                                                                                    | Provider:                    | Beebers Pharmacy           |        | Transmission Status: | Provider does n | ot accept faxes. |  |  |  |
| Pharmacy Di                                                                                          | rectives:                    |                            |        |                      |                 |                  |  |  |  |
|                                                                                                    |                              |                            |        |                      |                 |                  |  |  |  |
| Order Signatu                                                                                        | ires                         | I                          |        |                      |                 |                  |  |  |  |
| Order Signed o                                                                                       | on Paper:                    | 12/31/2009 PHYSICIAN, JOHN | 7      |                      |                 |                  |  |  |  |
|                                                                                                    |                              |                            |        |                      |                 |                  |  |  |  |
| Ca                                                                                                   | ancel                        | Modify Save & Copy S       | iave 8 | Link Save            | e Save          | & New            |  |  |  |

4. Click on Save if you are entering only one order or Save & New, if you will be entering additional orders for the resident. Save & Copy allows you to copy the order and Save & Link allows you to link to orders together (see page 16).

#### Selecting Order Frequency

The options in the drop-down list are *templates*.

| Frequency:    | Please Select                                       |                               |
|---------------|-----------------------------------------------------|-------------------------------|
|               | Please Select                                       |                               |
|               | AC - Before Meals                                   | 1                             |
|               | AC & HS - Before Meals and At Bedtime               |                               |
|               | BID - Twice a Day                                   |                               |
|               | Continuous                                          |                               |
|               | C Meals - With Meals                                |                               |
|               | Daily                                               |                               |
|               | Once - One Time                                     |                               |
|               | Other                                               | C Time C Shift C PRN Custom   |
|               | PC - After Meals                                    |                               |
|               | OAM - Every Morning                                 |                               |
|               | QHS - At Every Bedtime                              |                               |
|               | QID - Four Times A Day                              |                               |
|               | Q Shift - Every Shift                               |                               |
|               | STAT - Immediately                                  | Daily Cyclical Weekly Monthly |
|               | TID - Three Times A Day                             |                               |
|               | N/A - Not Applicable                                |                               |
| Enocial       | 5 Times Per Day                                     | ABC                           |
| Instructions  | PRN - As Needed                                     |                               |
| instructions. | Q_H - Every Hour(s) (Specify Hours)                 | *                             |
|               | Q_MO - Every Month(s) (Specify Months)              |                               |
|               | Q_WK - Every Week(s) (Specify Weeks)                |                               |
| ni            | Q_,_QMO - Every Day(s) of every month (Specify Day) | Add now disense is            |
| 61            | Q Minutes - Every Minutes (Specifiy Minutes)        | Hod new diagnosis             |
| Delete        | Q Years - Every Year(s) (Specify Years)             |                               |
| Relates       | revent:                                             |                               |
| Note(s) to    | record:                                             | 🗖 Resp. After 🛛 🔽             |
|               | Amount 02 Sat After                                 | Resp. Before                  |
| 1             |                                                     |                               |

When you make a selection the fields below will populate with predetermined times/information that can be changed. As you make changes in the fields the information the Description in the gray field will change; this information is what will be displayed on the Flow Sheet. When making any selections in the Frequency always click to the right in the white space to let the fields fill in. Some Frequencies allow you to display either the shift description or time.

| Frequency: | DID - Four Times A Day<br>Description                                                                                                    |                                    |
|------------|----------------------------------------------------------------------------------------------------|------------------------------------|
|            | QID - Four Times A Day                                                                                                    |                                    |
|            | Time         Add Rows           1:         0.9.4 0.0.4 AM.w.         0.w.           2:         0.1.9.0.9.9 PM.w.         0.w.           3:         0.5.9.0.0.9.9 PM.w.         0.w.           4:         0.9.9.9 PM.w.         0.w. | € Time C Shift C PRN C Custom      |
|            | Repeats On:<br>Repeat<br>Every Day                                                                                                    | Cally Coyclical C Weekly C Monthly |

**Specific Frequencies:** 

1. **N/A:** Select this Frequency for orders that do not need to be signed off. Check the FYI box between the Description and Time. The system crosses out each day on the **Flow Sheet** for this interval, but the order still appears for information only.

| N/A - Not Applicable                                                                                                    |
|----------------------------------------------------------------------------------------------------|
| Specify rows (1 - 10) 1                                                                                                 |
| Choose times / shifts: Time @ Shift @ PRN @ Cu                                                                          |
| Specify Time for Scheduling: O Specific Time O Time R                                                                   |
| Description         FYI         Time         Add Rows           1:         01         00         AM         0         • |
| Choose a display option:                                                                                                |
| Display Description                                                                                                    |

## **Ohio Living**

## **Matrix System**

## **Orders - Nursing & Ancillary**

2. **Add Rows:** This allows for unique Notes to Record for only one specific time. Select the number of rows to add under each time. Note: these should be used only for notes that are not available in the Notes to Record section; these notes will appear under any added from the Notes to Record. Type the desired note in the field (up to 20 characters).

| Description          |                |                |                           |
|----------------------|----------------|----------------|---------------------------|
| Q Shift - Every Shif | t              |                |                           |
|                      |                | Speci          | fy rows (1-3) 3           |
| Choose times / sł    | hifts:         | C Time         | € Shift C PRN C Custom    |
| Description          | Start Time     | End Time       | Add Rows                  |
| 1: Shift 1 💌         | 07 🔻 00 💌 AM 💌 | 03 🔻 00 💌 PM 💌 | 1 💌                       |
| Measure Wour         | nd q Tues      |                |                           |
| 2: Shift 2 💌         | 03 🔻 00 💌 PM 💌 | 11 🔻 00 🔻 PM 💌 | 0 -                       |
| 3: Shift 3 💌         | 11 🔻 00 💌 PM 💌 | 07 💌 00 💌 AM 💌 | 0 💌                       |
| Choose a display     | option:        |                |                           |
| 🗹 Display Desci      | iption         |                |                           |
| 🗖 Display Times      |                |                |                           |
|                      |                |                |                           |
| Repeats On:          |                | ● Daily ○ Cy   | clical C Weekly C Monthly |
|                      |                |                |                           |

3. **Every Three Days:** Select Daily and set the Repeats On to Cyclical and then set the Repeats to Specific Cycle.

|            | ./                        |                   |                      |                        |
|------------|---------------------------|-------------------|----------------------|------------------------|
| Frequency: | Daily                     |                   | •                    |                        |
|            | Description               |                   |                      |                        |
|            | Once A Day Every 3 Days   |                   |                      |                        |
|            | Choose times / shifts:    |                   | ⊙ <sub>Time</sub> C  | Shift O PRN O Custom   |
|            | Time<br>1: 09 V 00 V AM V | Add Rows          |                      | 1                      |
|            | Repeats On:               |                   | C Daily @ Cycli      | cal O Weekly O Monthly |
|            | Repeat:                   |                   |                      |                        |
|            | Specify Cycle             | C Every Other Day | C Even Days          | C odd Days             |
|            | Give 1 💌 Day(s)           |                   | Not Given 2 💌 Day(s) |                        |

4. **Q Shift:** Specify the number of rows (shifts) and change the Shift Descriptions as appropriate.

| Frequency: | Q Shift - Every Shift |                |                            |                         |
|------------|-----------------------|----------------|----------------------------|-------------------------|
|            | Description           |                |                            |                         |
|            | Q Shift - Every Shift |                |                            |                         |
|            |                       |                | Specify ro                 | ws (1 - 3) 3            |
|            | Choose times / shift  | 5:             | C Time C                   | Shift O PRN O Custom    |
|            | Description           | Start Time     | End Time                   | Add Rows                |
|            | 2: Evening V          |                |                            |                         |
|            | 3: Night 💌            | 11 • 00 • PM • | 07 • 00 • AM •             | 0 -                     |
|            | Choose a display opt  | ion:           |                            |                         |
|            | 🗹 Display Descripti   | on             |                            |                         |
|            | 🗖 Display Times       |                |                            |                         |
|            | Repeats On:           |                | ⊙ <sub>Daily</sub> O cycli | ical O Weekly O Monthly |
|            | Repeat:               |                |                            |                         |
|            | Every Day             |                |                            |                         |

5. **Q\_\_\_\_H:** Specify number of hours; Specify start time or time range; Click on Calculate Times.

| Every 0 Herre                                     |                                                   |
|---------------------------------------------------|---------------------------------------------------|
| Every 9 Hours                                     |                                                   |
|                                                   | Specify hours (1 - 72) 9                          |
| Specify Administration Start Time / Time Range: — |                                                   |
| First Administration Time                         |                                                   |
| 12 V 00 V AM V                                    | Specify number of administrations (optional): 🔲 💌 |
| C Daily Administration Time Range                 |                                                   |
| Start: 01 - 00 - AM - End:                        | 01 V 00 V AM V                                    |
|                                                   | Calculate Times                                   |
|                                                   |                                                   |
|                                                   |                                                   |
| Choose times / shifts:                            | 🖲 Time 🤎 Shift 🔿 PRN 🌑 Custon                     |
| Time Add Rows                                     |                                                   |
| 1: 12 V 00 V AM V 0 V                             |                                                   |
| 2: 09 V 00 V AM V 0 V                             |                                                   |
| 3: 06 V 00 V PM V 0 V                             |                                                   |
| 4: 03 V 00 V AM V 0 V                             |                                                   |
| 5: 12 V 00 V PM V 0 V                             |                                                   |
| 6: 09 - 00 - PM - 0 -                             |                                                   |
| 7: 06 - 00 - AM - 0 -                             |                                                   |
| 8: 03 V 00 V PM V 0 V                             |                                                   |
|                                                   |                                                   |

6. **Custom:** Select Other as Frequency; Order will repeat Daily; Specify Time or Time Range.

| Description                                                                                                    |        |  |  |  |  |  |
|----------------------------------------------------------------------------------------------------|--------|--|--|--|--|--|
| Other                                                                                                    |        |  |  |  |  |  |
| Specify rows (1 - 10) 1                                                                                                    | ]      |  |  |  |  |  |
| Choose times / shifts: O Time O Shift O PRN O                                                                                       | Custom |  |  |  |  |  |
| Specify Time for Scheduling: © Specific Time C Time Range                                                                           |        |  |  |  |  |  |
| Description         FYI         Time         Add Rows           1:         Other         01 V         00 V         AM V         0 V |        |  |  |  |  |  |
| Choose a display option:                                                                                                    |        |  |  |  |  |  |
| L. Display times                                                                                                    |        |  |  |  |  |  |

## Ohio Living Matrix System

## Orders - Nursing & Ancillary

7. **PRN Only:** Select PRN as Frequency; Select number of rows (PRN Times) needed; You may change the Description if desired; Set Repeats On as appropriate.

| PRI | N - As Needed        |          |                               |  |
|-----|----------------------|----------|-------------------------------|--|
|     |                      |          |                               |  |
|     |                      |          | Specify rows (1 - 10) 3       |  |
| Cho | oose times / shifts: |          | C Time C Shift © PRN C Custom |  |
|     | Description          | Add Rows |                               |  |
|     | PRN 1                | 0 💌      |                               |  |
| 2:  | PRN 2                | 0 💌      |                               |  |
| 3:  | PRN 3                | 0 💌      |                               |  |
| 3:  | PRN 3                | 0        |                               |  |
|     |                      |          |                               |  |

8. **Q\_MO:** Select times/shifts; Set Repeats On to desired time; Select Days of Month or Days of Week.

| Q_MO - Ever                                                                                                    | γ 1 Month(s)              |                            |                     | •                      |                                   |                             |
|----------------------------------------------------------------------------------------------------|---------------------------|----------------------------|---------------------|------------------------|-----------------------------------|-----------------------------|
| Description                                                                                                    |                           |                            |                     |                        |                                   |                             |
| Once A Day                                                                                                    | on the 1st of I           | Every 3rd Moi              | nth                 |                        |                                   |                             |
| Choose time                                                                                                    | es / shifts:              |                            |                     |                        | C <sub>Time</sub> ⊙ <sub>Sh</sub> | ift O prn O ci              |
| Description<br>1: Shift 1                                                                                                    | n s<br>• [                | tart Time<br>07 💌 00 💌     | AM 💌 🛛 🕻            | nd Time<br>03 💌 00 💌 F | Ad<br>M 💌 🛛 0                     | d Rows                      |
| Choose a di                                                                                                    | splay option              |                            |                     |                        |                                   |                             |
| 🗹 Displa                                                                                                    | y Description             |                            |                     |                        |                                   |                             |
| 🗆 Displa                                                                                                    | y Times                   |                            |                     |                        |                                   |                             |
|                                                                                                    |                           |                            |                     | -                      |                                   |                             |
| Repeats On:                                                                                                    |                           |                            |                     | O Da                   | ily 🗘 Cyclical '                  | 🗘 Weekly 🔍 Mi               |
| Repeat:                                                                                                    |                           |                            |                     |                        |                                   |                             |
| € Every 3                                                                                                    | Months(s)                 | C Choose P                 | Month(s)            |                        |                                   |                             |
| Repeat By:                                                                                                    |                           |                            |                     |                        |                                   |                             |
| O D. (2)     O     O | of the Month              | C Days(s                   | ) of the Week       |                        |                                   |                             |
| ··· Day(s) o                                                                                                    |                           |                            |                     |                        |                                   |                             |
| I ■ 1                                                                                                    | 2                         | П з                        | 4                   | 5                      | 6                                 | 🗆 7                         |
| <ul> <li>□ 1</li> <li>□ 8</li> </ul>                                                                                                    | □ 2<br>□ 9                | □ 3<br>□ 10                | □ 4<br>□ 11         | □ 5<br>□ 12            | □ 6<br>□ 13                       | □ 7<br>□ 14                 |
| ■ 1<br>■ 8<br>■ 15                                                                                                    | □ 2<br>□ 9<br>□ 16        | □ 3<br>□ 10<br>□ 17        | □ 4<br>□ 11<br>□ 18 | 5<br>12<br>19          | □ 6<br>□ 13<br>□ 20               | □ 7<br>□ 14<br>□ 21         |
| ■ Day(s) 0<br>■ 1<br>■ 8<br>■ 15<br>■ 22                                                                                                    | 2<br>9<br>16<br>23        | 3<br>10<br>17<br>24        | 4<br>11<br>18<br>25 | 5<br>12<br>19<br>26    | 6<br>13<br>20<br>27               | 7 14 21 28                  |
| <ul> <li>♥ Day(s) 0</li> <li>♥ 1</li> <li>■ 8</li> <li>■ 15</li> <li>■ 22</li> <li>■ 29*</li> </ul>                                                                                                    | 2<br>9<br>16<br>23<br>30* | 3<br>10<br>17<br>24<br>31* | 4<br>11<br>18<br>25 | 5<br>12<br>19<br>26    | ☐ 6<br>☐ 13<br>☐ 20<br>☐ 27       | ☐ 7<br>☐ 14<br>☐ 21<br>☐ 28 |

### **General Orders**

General Orders can be used to enter any order that is not Prescription, Lab or Radiology.

1. All **Bolded** fields must be completed. Assign the order to the appropriate Flow Sheet. Select the appropriate Order Source. Click on Next.

| General Orde             | er                                                                                                    |      |
|--------------------------|----------------------------------------------------------------------------------------------------|------|
| 🗄 省 Noel, Abby           | DNRCC Hospice                                                                                                    |      |
| Allerg                   | jies: Advil;                                                                                                    |      |
| Persived D               | ten 12/31/2009                                                                                                    | -    |
| Received ba              |                                                                                                    |      |
| Start Da                 | ate: 12/31/2009 End                                                                                                    | ed   |
| Order<br>Description:    | arrier cream to buttocks every shift                                                                                           |      |
| The                      | e order description field on the flowsheet has a limit of 900 characters. To ensure that                                       |      |
| ord<br>Ins               | ler information displays completely on the flowsheet, please use the Special<br>structions field for additional order details. |      |
| Discipline(s):           | Activities Hospice PA Psychology                                                                                               |      |
|                          | All Staff  _ Licensed Nurse  _ Pharmacy  _ Restorative<br>  Chaplain                                                           |      |
|                          | Dietary 🗌 Nursing 🗌 Physician 🗌 Speech Therapy                                                                                 |      |
|                          | 🛛 Family 🔲 Occupational Therapy 📄 Psychiatry 📄 STNA                                                                            |      |
| Frequency: Q             | Shift - Every Shift                                                                                                    |      |
| De                       | escription                                                                                                    |      |
| Q                        | Shift - Every Shift                                                                                                    |      |
|                          | Specify rows (1 - 3) 3                                                                                                    |      |
| Ch                       | oose times / shifts: 🛛 🖉 Time 💿 Shift O PRN O Cus                                                                              | stom |
|                          | Description Start Time End Time Add Rows                                                                                       |      |
| 1:                       | Day V 07 V 00 V AM V 03 V 00 V PM V 0 V                                                                                        |      |
| 2:                       | Evening V 03 V 00 V PM V 11 V 00 V PM V 0 V                                                                                    |      |
| 3:                       |                                                                                                    |      |
| Ch                       | poose a display option:                                                                                                    |      |
|                          | Display Display Times                                                                                                    |      |
|                          |                                                                                                    |      |
| Re                       | eneats On:      O public O quelical O Maskin O Mar                                                                             | ***  |
| R                        | lepeat:                                                                                                    |      |
| E                        | very Day                                                                                                    |      |
|                          |                                                                                                    |      |
| Special<br>Instructions: | <b>5</b>                                                                                                    |      |
|                          | <b>v</b>                                                                                                    |      |
| Diagno                   | sis: None 💌 Add new diagnosis                                                                                                  |      |
| Related Eve              | ent:                                                                                                    |      |
| Note(s) to reco          | ord: 1:1 Music Resp. After 🔽                                                                                                   |      |
|                          | 🗌 Amount 🔤 🔹 O2 Sat After 📝 🔹 Resp. Before 📝                                                                                   |      |
|                          | Called O2 Sat Before Results                                                                                                   |      |
|                          | Disctelle                                                                                                    |      |
|                          | Fluids Pain After Systolic                                                                                                    |      |
|                          | 🔽 Food 🔽 🖓 Pain Before 🔽 🖓 Temp After                                                                                          |      |
|                          | FYI Only PT Temp Before P                                                                                                    |      |
|                          | Minutes                                                                                                    |      |
| Catego                   | ory: None Selected  Flow Sheet: Treatments                                                                                     |      |
| Order Cl                 | ass: Physician Order (PO) 💌                                                                                                    |      |
| Ordered                  | By: PHYSICIAN, JOHN                                                                                                    |      |
|                          | Cancel                                                                                                    |      |

## 2. The order appears for review and approval. The order can be modified as needed.

| Confirm Ge                     | enera               | l Order              |                    |                    |                     |  |  |  |
|--------------------------------|---------------------|----------------------|--------------------|--------------------|---------------------|--|--|--|
| 🗄 🖰 <u>Noel, A</u>             | bby 🚺               | DNRCC Hosp           | ice                |                    |                     |  |  |  |
| , i                            | Allergies:          | Advil;               |                    |                    |                     |  |  |  |
| Receiv                         | ed Date:            | 12/31/2009           |                    | Received By:       | Belinda R Shaw RN   |  |  |  |
| st                             | art Date:           | 12/31/2009           |                    | End Date:          | Open Ended          |  |  |  |
| Order                          | D annian a          |                      |                    | 1                  |                     |  |  |  |
| Description:                   | barrier c           | reall to buttocks ev | ery sinic          |                    |                     |  |  |  |
| Frequency:                     | O chifu. From chifu |                      |                    |                    |                     |  |  |  |
| requercy                       | _                   |                      |                    |                    |                     |  |  |  |
|                                | Times               | / Shifts: Shift —    | Start Time         | End Time           |                     |  |  |  |
|                                | 1:                  | Day                  | 07:00AM            | 03:00PM            |                     |  |  |  |
|                                | 2:                  | Evening<br>Niaht     | 03:00PM<br>11:00PM | 11:00PM<br>07:00AM |                     |  |  |  |
|                                | Dicola              | u options:           |                    |                    |                     |  |  |  |
|                                | Dishia              | V Display Descripti  |                    |                    |                     |  |  |  |
|                                |                     | Display Description  |                    |                    |                     |  |  |  |
|                                |                     | Display Times        |                    |                    |                     |  |  |  |
|                                | Repeat              | t:                   |                    |                    |                     |  |  |  |
|                                |                     | Fueru Dau            |                    |                    |                     |  |  |  |
|                                |                     | 210,900,             |                    |                    |                     |  |  |  |
|                                |                     |                      |                    |                    |                     |  |  |  |
| Special<br>Instructions:       |                     |                      |                    |                    |                     |  |  |  |
| D                              | iagnosis:           | N/A                  |                    |                    |                     |  |  |  |
| Note(s) to                     | Record:             |                      |                    |                    |                     |  |  |  |
| Relate                         | ed Event:           |                      |                    |                    |                     |  |  |  |
| C                              | ategory:            |                      |                    | Flow Sheet:        | Treatments          |  |  |  |
| Ord                            | ler Class:          | Physician Order (P   | 0)                 |                    |                     |  |  |  |
| Ord                            | lered By:           | JOHN PHYSICIAN       | MD                 | Order Source:      | Written             |  |  |  |
| Cre                            | ated By:            | Belinda R Shaw RN    |                    | Created Date:      | 12/31/2009 02:03 PM |  |  |  |
| Verified By: Belinda R Shaw RN |                     |                      |                    | Verified Date:     | 12/31/2009 02:03 PM |  |  |  |
| Order Signatu                  | ires                |                      |                    |                    |                     |  |  |  |
| Order Signed o                 | on Paper:           | 12/31/2009           | PHYSICIAN, JOHN    | <b>*</b>           |                     |  |  |  |
|                                |                     |                      | ,,                 |                    |                     |  |  |  |
| Ca                             | ncel                | Modify               | Save & Copy        | Save & Link Sav    | e Save & New        |  |  |  |

3. Click on Save if you are entering only one order or Save & New, if you will be entering additional orders for the resident. Select Save & Copy or Save & Link as appropriate (see page 16).

## Lab Orders

1. The Lab Order list is very extensive, but you can also key in under Other Tests any order that does not appear on the list.

|                  | lergio      | Aduit                                                     |        |                  |                                               |             |                                                |  |  |  |
|------------------|-------------|-----------------------------------------------------------|--------|------------------|-----------------------------------------------|-------------|------------------------------------------------|--|--|--|
| Paraiua          | d Date:     | Advir;                                                    |        |                  | Parained Pr                                   |             | Shaw Belinda                                   |  |  |  |
| Star             | t Date:     | 12/31/2009                                                |        |                  | End Date                                      | ••   <br>•• | Coper<br>Ende                                  |  |  |  |
| .ab(s) to Order: |             | AFB Cx Sputum (pain cup)                                  |        | Genta            | micin Peak                                    |             | PTT                                            |  |  |  |
|                  |             | Albumin                                                   |        | Genta            | micin Trough                                  |             | Renal Profile                                  |  |  |  |
|                  |             |                                                           |        | GGT              |                                               |             | Reticulocute CT                                |  |  |  |
|                  |             |                                                           |        | Gluco            |                                               |             | Rheumatoid Eactor                              |  |  |  |
|                  |             |                                                           |        | Gram             | se<br>Stain (List source in                   |             |                                                |  |  |  |
|                  |             | Ammonia                                                   |        | Other            | Tests below)                                  |             | RPR<br>Salmanalla Shigalla (avanga             |  |  |  |
|                  |             | Amylase                                                   |        | нст              |                                               |             | vial)                                          |  |  |  |
|                  |             | Arthritis Panel (not covered by<br>Medicare)              |        | Hepat            | ic Profile (Liver)                            | $\Box$      | Sed Rates (ESR)                                |  |  |  |
|                  | ln A        | AST (SGOT)                                                | П      | HGB              |                                               |             | Sodium                                         |  |  |  |
|                  |             | 3-Type Natriuretic-Peptide (BNP)                          |        | Hab A            | 10                                            |             | Sputum Cx (plain cup)                          |  |  |  |
|                  |             | 12                                                        |        | нту              |                                               |             | Stool Culture (orange vial)                    |  |  |  |
|                  |             | asic Matabolic (RMD)                                      |        | Iron/T           | TRC                                           |             | T2 untake                                      |  |  |  |
|                  |             | ilimbia Tatal                                             |        | Linace           |                                               |             | та                                             |  |  |  |
|                  |             | land Cu (hang univers)                                    |        | Lipase<br>Lipase |                                               |             |                                                |  |  |  |
|                  |             | slood CX (keep warm)                                      |        |                  |                                               |             | Terretel (restored and the second              |  |  |  |
|                  |             |                                                           |        |                  | ·rofile w/direct LDL                          |             | regretoi (carbamazepine)                       |  |  |  |
|                  | H X         | C-Reactive Protein (CRP), Ultra                           |        | Magne            | isium<br>Joiff                                | 븝           | Theophylline<br>Throat Cu                      |  |  |  |
|                  | E)          | Sancrum<br>Sancrum                                        |        | MDCA             | Nees Cu                                       |             | Tricluseride                                   |  |  |  |
|                  | E )         | Sampylobacter (orange vial)                               |        | MRSA             | Nose Cx                                       |             | Trigiyceride                                   |  |  |  |
|                  | E 2         | CBC No Diff<br>CBC M/Auto Diff Do Manual Diff if          |        | MRSA             | Sputum (plain cup)                            | <u> </u>    | ISH<br>HA with Microsponic & Urin              |  |  |  |
|                  | $ \Box $    | Auto Indicates                                            |        | MRSA             | Urine Cx                                      |             | Culture 2                                      |  |  |  |
|                  |             | CBC W/CHr W/Auto DIFF Do<br>Manual DIFF if Auto Indicates | $\Box$ | MRSA             | Vaginal Cx                                    | Γ           | Uric Acid                                      |  |  |  |
|                  |             | Chloride                                                  |        | MRSA             | Wound Cx (List source                         |             | Urinalysis Do Cx if UA                         |  |  |  |
|                  |             | 2 hala ataval                                             |        | Needl            | er rests below)<br>estick Profile (not        |             | Indicates                                      |  |  |  |
|                  | Ľ 2         | unoiesteroi<br>Clastridium Difficile Touin (plain         |        | Cover            | ed by Medicare)<br>t Blood Diagnositic (plain |             | Urinalysis w/microscopic                       |  |  |  |
|                  | [□ ;        | up)                                                       |        | cup)             | e Biood Diagnosicie (pian                     |             | Urinalysis w/o Microscopic                     |  |  |  |
|                  |             | 002                                                       |        | Occul<br>cunì    | t Blood Screen (plain                         |             | Urine Culture                                  |  |  |  |
|                  |             | Comprehensive Metabolic (CMP)                             |        | Ova a            | nd Parsites (yellow vial)                     |             | Vaginal Cx                                     |  |  |  |
|                  |             | Creatinine                                                |        | Pheno            | barbital (Luminal)                            |             | Valproic Acid (Depakene)                       |  |  |  |
|                  |             | Digoxin (Lanoxin)                                         |        | Phosp            | horous                                        |             | Vancomycin Peak                                |  |  |  |
|                  |             | Dilantin (Phenytoin)                                      |        | Platel           | et Ct                                         |             | Vancomycin Trough                              |  |  |  |
|                  |             | E Coli 0157 (orange vial)                                 |        | Potes            | sium                                          |             | Vibro (orange vial)                            |  |  |  |
|                  | E .         | Electrolutes                                              |        | Dreal            | umin                                          |             | VRE Urine Cu                                   |  |  |  |
|                  | E.          | The On the                                                |        | Prealt           |                                               |             | VRE Wound Cx (List source                      |  |  |  |
|                  | Ľ           | Live UX - Leπ                                             |        | Protei           | n, rotal                                      |             | Other Tests belo)                              |  |  |  |
|                  |             | Eye Cx - Right                                            |        | ProTir           | ne W/INR                                      |             | WBC                                            |  |  |  |
|                  | F F         | Ferritin                                                  |        | PSA D            | liagnostic                                    | Γ           | wound CX (List source in<br>Other Tests below) |  |  |  |
|                  | E F         | Folate                                                    |        | PSA S            | creen                                         | $\Box$      | Yersinia (orange vial)                         |  |  |  |
| Other Tests:     |             |                                                           |        |                  |                                               |             |                                                |  |  |  |
| Frequency:       | Ple         | ease Select                                               |        |                  | •                                             |             |                                                |  |  |  |
|                  | Description |                                                           |        |                  |                                               |             |                                                |  |  |  |

1

|                          | Choose times / shifts: |                                                                                                    |                                                                                  |                                                   | C Time C Shift C PRN C Cust |                                                                                                    |  |  |
|--------------------------|------------------------|----------------------------------------------------------------------------------------------------|----------------------------------------------------------------------------------|---------------------------------------------------|-----------------------------|----------------------------------------------------------------------------------------------------|--|--|
|                          | Repea                  | nts On:                                                                                                    |                                                                                  |                                                   | C Daily                     | , Cyclical Cweekly CMo                                                                                                    |  |  |
| Special<br>Instructions: |                        |                                                                                                    |                                                                                  |                                                   |                             |                                                                                                    |  |  |
| Di                       | agnosis:               | None                                                                                                    |                                                                                  |                                                   |                             | Add new diagnosis                                                                                                    |  |  |
| Relate                   | d Event:               |                                                                                                    |                                                                                  |                                                   |                             |                                                                                                    |  |  |
| Note(s) to               | ) record:              | 1:1       Amount       Called       Date Drawn       Diastolic       Fluids       Food       FVI Only       INR       Minutes | ☐ Musi<br>☐ O2 S<br>☐ Off<br>☐ On<br>☐ Pain<br>☐ Pin<br>☐ PT<br>☐ PUss<br>☐ Quie | c at After at Before After Before Before Et Place |                             | Resp. After       Resp. Before       Results       Route       Site       Systolic       Temp After       Time       Units |  |  |
| Ca                       | ategory:               | None Selected                                                                                                    | •                                                                                |                                                   | Flow Shee                   | t: 🔤 Select One 💌                                                                                                    |  |  |
| Ord                      | er Class:              | Physician Order                                                                                                    |                                                                                  |                                                   |                             |                                                                                                    |  |  |
| Ord                      | ered By:               | PHYSICIAN, JOHN                                                                                                    | •                                                                                |                                                   | Order source                | e: 🔤 Select One 💌                                                                                                    |  |  |
| Pro                      | vider:                 | Medlab                                                                                                    |                                                                                  |                                                   | Send Fax:                   | Provider does not accept faxes                                                                                             |  |  |

- 2. Select the Frequency and the appropriate Flow Sheet. Enter the Order Source. In Special Instructions add the symptoms/reason for the test.
- 3. The order appears for review and approval. The order can be modified as needed.
- 4. Click on Save if you are entering only one order or Save & New, if you will be entering additional orders for the resident. Select Save & Copy or Save & Link as appropriate (see page 16)

### Radiology Orders

1. The Radiology Order list is very extensive, but you can also key in under Other Tests any order that does not appear on the list.

| Radiology                | Order                           |                                                                                                    |           |                                                                            | 1                                        |              | 1                                                                                                    |                 |
|--------------------------|---------------------------------|----------------------------------------------------------------------------------------------------|-----------|----------------------------------------------------------------------------|------------------------------------------|--------------|----------------------------------------------------------------------------------------------------|-----------------|
| 🗄 🖆 <u>Noel, A</u>       | bby DNF                         | CC Hos                                                                                             | pice      |                                                                            |                                          |              |                                                                                                    |                 |
|                          | Allergies: Adv                  | 6                                                                                                  |           |                                                                            |                                          |              |                                                                                                    |                 |
| Receiv                   | ed Date: 12/                    | 31/2009 📑                                                                                          |           |                                                                            |                                          | Received By: | Shaw, Belind                                                                                               |                 |
| St                       | art Date: 12/                   | 31/2009 🛄                                                                                          |           |                                                                            |                                          | End Date:    |                                                                                                    | ☑ Open<br>Ended |
| Radiology:               | Chest:                          | 🗌 Standar                                                                                          | ď         |                                                                            |                                          |              |                                                                                                    |                 |
|                          | Abdomen:                        | 🗌 Standar                                                                                          | ď         |                                                                            |                                          |              |                                                                                                    |                 |
|                          | Hip:                            |                                                                                                    |           |                                                                            |                                          | □ rt         |                                                                                                    |                 |
|                          | Femur:                          | П                                                                                                  |           |                                                                            |                                          | □ rt         |                                                                                                    |                 |
|                          | Knee:                           |                                                                                                    |           |                                                                            |                                          | □ rt         |                                                                                                    |                 |
|                          | Tibia/Fibula:                   |                                                                                                    |           |                                                                            |                                          | □ rt         |                                                                                                    |                 |
|                          | Foot:                           |                                                                                                    |           |                                                                            |                                          | □ rt         |                                                                                                    |                 |
|                          | Ankle:                          |                                                                                                    |           |                                                                            |                                          | □ rt         |                                                                                                    |                 |
|                          | Other:                          | 🗌 Standar                                                                                          | ď         |                                                                            |                                          |              |                                                                                                    |                 |
|                          | Skull Series:                   | 🗆 Standar                                                                                          | ď         |                                                                            |                                          |              |                                                                                                    |                 |
|                          | Lumbar Spine<br>Under 150 lbs   | 🗆 Standar                                                                                          | ď         |                                                                            |                                          |              |                                                                                                    |                 |
|                          | Thoracic Spine<br>Under 150 lbs | 🗌 🗆 Standar                                                                                        | ď         |                                                                            |                                          |              |                                                                                                    |                 |
|                          | Ribs:                           | Піт                                                                                                |           |                                                                            |                                          | □ rt         |                                                                                                    |                 |
|                          | Shoulder:                       | Піт                                                                                                |           |                                                                            |                                          | □ rt         |                                                                                                    |                 |
|                          | Humerus:                        | Пит                                                                                                |           |                                                                            |                                          | □ rt         |                                                                                                    |                 |
|                          | Elbow:                          | Пит                                                                                                |           |                                                                            |                                          | □ rt         |                                                                                                    |                 |
|                          | Forearm:                        | Піт                                                                                                |           |                                                                            |                                          | □ rt         |                                                                                                    |                 |
|                          | Wrist:                          | П                                                                                                  |           |                                                                            |                                          | □ rt         |                                                                                                    |                 |
|                          | Hand:                           | П                                                                                                  |           |                                                                            |                                          | □ rt         |                                                                                                    |                 |
|                          | EKG:                            | 🗌 Standar                                                                                          | ď         |                                                                            |                                          |              |                                                                                                    |                 |
|                          | Pelvis:                         | 🗌 Standar                                                                                          | ď         |                                                                            |                                          |              |                                                                                                    |                 |
| Other Tests:             |                                 |                                                                                                    |           |                                                                            |                                          |              | ABS<br>V                                                                                                   |                 |
| Frequency:               | Please S                        | elect                                                                                              |           |                                                                            |                                          | •            |                                                                                                    |                 |
|                          | Descriptio                      | n                                                                                                  |           |                                                                            |                                          |              |                                                                                                    |                 |
|                          |                                 |                                                                                                    |           |                                                                            |                                          |              |                                                                                                    |                 |
|                          | Choose tin                      | nes / shifts                                                                                       | :         |                                                                            |                                          | e            | Time 🔍 Shift C                                                                                             | PRN Custom      |
|                          | Repeats O                       | 1:                                                                                                 |           |                                                                            |                                          | C Daily      | Cyclical Cw                                                                                                | eekly C Monthly |
| Special<br>Instructions: |                                 |                                                                                                    |           |                                                                            |                                          |              |                                                                                                    |                 |
| D                        | iagnosis: I                     | None                                                                                               |           |                                                                            |                                          |              | Add new                                                                                                    | diagnosis       |
| Relate                   | ed Event:                       |                                                                                                    |           |                                                                            |                                          |              |                                                                                                    |                 |
| Note(s) t                | 20 record:                      | 1:1<br>Amount<br>Called<br>Date Drawn<br>Diastolic<br>Fluids<br>Food<br>FVI Only<br>INR<br>Minutec | 4 4 4 4 4 | Music<br>02 S<br>02 S<br>0ff<br>0n<br>Pain<br>Pain<br>Pain<br>Pain<br>Pain | at After<br>at Before<br>After<br>Before | 4444         | Resp. After     Resp. Before     Results     Route     Site     Systolic     Temp After     Time     Units |                 |

|              |                 |               | -                               |
|--------------|-----------------|---------------|---------------------------------|
| Category:    | None Selected   | Flow Sheet:   | Select One 💌                    |
| Order Class: | Physician Order |               |                                 |
|              |                 |               |                                 |
| Ordered By:  | PHYSICIAN, JOHN | Order source: | Select One 💌                    |
| Provider:    | Mobilex         | Send Fax:     | Provider does not accept faxes. |
|              |                 |               | Cancol Novt                     |

- 2. Select the Frequency and the appropriate Flow Sheet. Enter the Order Source. In Special Instructions, add the symptoms/reason for the test.
- 3. The order appears for review and approval. The order can be modified as needed.
- 5. Click on Save if you are entering only one order or Save & New, if you will be entering additional orders for the resident. Select Save & Copy or Save & Link as appropriate (see page 16)

## Admission Orders

Admission Orders are a group of Orders designed to make the Admission Process easier. These are pre-populated orders

1. It may take longer than usual for these orders to load completely. Be sure that you can scroll down to the bottom of the screen and that you see the message in red and the internet Session message.

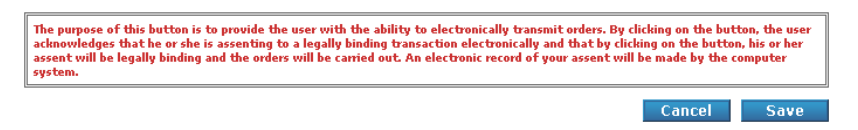

2. By checking Add General Order to Resident, that order from the list will open for editing and will become an active order for the resident.

| Ordered By:           | Ohio Living<br>Matrix System<br>Orders - Nursing & Ancillary                                                                                                    |  |  |  |  |  |  |  |  |
|-----------------------|----------------------------------------------------------------------------------------------------|--|--|--|--|--|--|--|--|
|                       |                                                                                                    |  |  |  |  |  |  |  |  |
| Received Date:        | 09/19/2007 Received By: Krizo, Allison                                                                                                    |  |  |  |  |  |  |  |  |
| Start Date:           | 09/19/2007 End Date: Open Ended                                                                                                    |  |  |  |  |  |  |  |  |
| Order Description:    | Weigh Daily                                                                                                    |  |  |  |  |  |  |  |  |
| Discipline(s):        | Activities     Hospice     Occupational Therapy     Social Service       Administration     Housekeeping     PA     Speech Therapy       Administration     Laundry     Pharmacy     STNA       Chaplain     Licensed Nurse     Physical Therapy     Transportation       Dialysis     Maintenance     Physicain       Dietary     NP     Psychology       Family     Nursing     Restorative                                                                                                    |  |  |  |  |  |  |  |  |
| Frequency:            | Daily     Image: Constraint of the state of the state of |  |  |  |  |  |  |  |  |
| Special Instructions: | A V                                                                                                    |  |  |  |  |  |  |  |  |
| Note(s) to record:    | 1-Systolic     O2 Sat     Results     Units       2-Diastolic     Off     Site       FSBS     On     Temp       Minutes     Pulse     Time                                                                                                    |  |  |  |  |  |  |  |  |
| Category:             | Weight Flow sheet: Treatments                                                                                                    |  |  |  |  |  |  |  |  |

Note: You must add specific frequency information and desired Notes to Record for Admission Orders.

☆Tip: These orders do not appear for review after clicking the Save button. Be sure to scroll through and review them, before you click on Save.

### **Copying Orders**

As a way to create new orders faster using information from a previously saved order, for example, an order that has one dose strength in the morning and a different dose strength in the evening, Save and Copy the order. To copy an order, click the **Copy Order** button on the **View Order** page or select **Save & Copy** when creating a new order. This will take you to the Search Prescriptions page. After selecting the new strength click on Next. The Prescription Order page will contain any Special Instructions and Notes to Record. All fields may be edited.

When you save and Copy General, Lab and Radiology orders, after clicking on Save and Copy you will be taken back to the New Order screen. Like with the Prescription orders, the fields will be populated but all can be edited.

### **Linking Orders**

Linking multiple orders together allows them to appear grouped together on the **Current Orders** page and the **Resident/Facility Flow Sheets** report. Linking orders gives you the ability to define a relationship between two or more individual orders.

Orders may be linked when entered by clicking on Save & Link or after entered by clicking on the <u>Add order links</u> link at the bottom of the Current Orders page.

|           | General         | <mark>Skin check every week</mark><br>OWK - Every (Sun Every Week<br>Shift 2 | 01/18/2009 | Open Ended | Treatments | × | DC |
|-----------|-----------------|------------------------------------------------------------------------------|------------|------------|------------|---|----|
|           |                 |                                                                              |            |            |            |   |    |
| Search or | der history   [ | Mark signed orders   Add order links                                         |            |            |            |   |    |

- 1. Click on <u>Add order links</u>
- 2. Select Orders to link

| iers to        | IIIIK             |                                                                                                    |                            |             |             |                  |
|----------------|-------------------|----------------------------------------------------------------------------------------------------|----------------------------|-------------|-------------|------------------|
| 🚖 🎄 🕴          | 🚯 Matrix 6.3.2    | Resident: Glee, Howard                                                                                                    |                            |             |             |                  |
| Mainta         | in Order l        | _inks                                                                                                    |                            |             |             |                  |
| 🗉 🖰 <u>Gle</u> | ee, Howard        | DNRCC                                                                                                    |                            |             |             |                  |
| Linked O       | rders             |                                                                                                    |                            |             |             |                  |
| ¥erify         | Туре              | Description                                                                                                    | Order Da                   | te Flow She | et 📃 Signed | Link<br>Sequence |
| No orders      | are currently sel | ected to be linked.                                                                                                    |                            |             |             |                  |
| orders         |                   |                                                                                                    |                            |             | С           | ancel Save       |
|                |                   |                                                                                                    |                            |             |             |                  |
| Orders T       | o Link            |                                                                                                    |                            |             |             |                  |
| Verify         | Туре              | Description                                                                                                    | Order Date                 | Flow Sheet  | 📃 Signed    |                  |
|                | Prescription      | Accuretic (hydrochlorothiazide-<br>quinapril)<br>tablet: 12.5 mg-10 mg: amt: 1<br>tablet: oral<br>Special Instructions: Hold if systolic<br>BP < 110<br>BID - Twice a Day<br>09:00, 17:00 | 05/29/2010 -<br>Open Ended | Medications | ×           | <u>Add Link</u>  |
|                | Prescription      | Deltasone (predniSONE)<br>tablet: 10 mg; amt: 10 mg; oral<br>Once A Day<br>09:00                                                                                                    | 06/01/2010 -<br>06/03/2010 | Medications | ×           | Add Link         |
|                | Prescription      | Deltasone (predniSONE)<br>tablet; 5 mg; amt: 5 mg; oral<br>Once A Day<br>09:00                                                                                                    | 06/04/2010 -<br>06/06/2010 | Medications | ×           | Add Link         |
|                | Prescription      | Deltasone (predniSONE)<br>tablet; 5 mg; amt: 5 mg; oral<br>Once A Day Every Other Day<br>09:00                                                                                            | 06/07/2010 -<br>06/14/2010 | Medications | ×           | Add Link         |
|                |                   | with the second state of the terms to                                                                                                    |                            |             |             |                  |

3. The Orders will appear under the Linked Orders heading and can be re-sequenced by clicking on the arrows or the link can be removed. Click on Save when complete.

| Maintain Order Links |              |                                                                                                    |                            |                      |  |        |                  |                              |
|----------------------|--------------|----------------------------------------------------------------------------------------------------|----------------------------|----------------------|--|--------|------------------|------------------------------|
| 🕀 📥 <u>Gle</u>       | ee, Howard   | DNRCC                                                                                                    |                            |                      |  |        |                  |                              |
| Linked O             | rders        |                                                                                                    |                            |                      |  |        |                  |                              |
| ¥erify               | Type         | Description                                                                                                    | Order Date                 | Flow Sheet           |  | Signed | Link<br>Sequence |                              |
|                      | Prescription | Deltasone (predniSONE)<br>tablet; 10 mg; amt: 10 mg; oral<br>Once A Day<br>09:00                                                                                                    | 06/01/2010 -<br>06/03/2010 | Medications          |  | ×      | *                | <u>Remove</u><br>Link        |
|                      | Prescription | Deltasone (predniSONE)<br>tablet; 5 mg; amt: 5 mg; oral<br>Once A Day<br>09:00                                                                                                    | 06/04/2010 -<br>06/06/2010 | Medications          |  | ×      | ↑↓               | <u>Remove</u><br>Link        |
|                      | Prescription | Deltasone (predniSONE)<br>tablet; 5 mg; amt; 5 mg; oral<br>Once A Day Every Other Day<br>09:00                                                                                            | 06/07/2010 -<br>06/14/2010 | Medications          |  | ×      | Ť                | <u>Remove</u><br><u>Link</u> |
|                      |              |                                                                                                    |                            |                      |  |        | Cancel           | Save                         |
| Orders T             | o Link       |                                                                                                    |                            |                      |  |        |                  |                              |
| ¥erify               | Туре         | Description                                                                                                    | Order Date                 | Flow Sheet           |  | Signed |                  |                              |
|                      | Prescription | Accuretic (hydrochlorothiazide-<br>quinapril)<br>tablet; 12.5 mg-10 mg; amt: 1<br>tablet; oral<br>Special Instructions: Hold if systolic<br>BP < 110<br>BID - Twice a Day<br>09:00, 17:00 | 05/29/2010 -<br>Open Ended | Medications          |  | ×      | Add              | <u>l Link</u>                |
|                      | Prescription | Dulcolax Laxative (bisacodyl) [OTC]<br>suppository; 10 mq; amt: 1<br>suppository; rectal<br>Special Instructions: if no results                                                           | 01/18/2009 -<br>Open Ended | - PRN<br>Medications |  | ×      | Add              | <u>l Link</u>                |

# Ohio Living Matrix System

## Orders - Nursing & Ancillary

4. The linked orders appear together on the Current Orders page and the Flow Sheets.

| 🚖 🏟                  | 🐠 Matrix 6.3 | .2 Resident: Glee, Howard                                                                                                    |               |             |                 |                |           |  |  |  |
|----------------------|--------------|----------------------------------------------------------------------------------------------------|---------------|-------------|-----------------|----------------|-----------|--|--|--|
| Curre                | ent Order    | °S                                                                                                    |               |             |                 | <u>Teach N</u> | 1e 🖳      |  |  |  |
| E Glee, Howard DNRCC |              |                                                                                                    |               |             |                 |                |           |  |  |  |
|                      |              |                                                                                                    |               |             |                 |                | Add Order |  |  |  |
| ¥erify               | Type 술       | Description                                                                                                    | Start<br>Date | End<br>Date | Flow Sheet      | 🚺 Signed       | DC        |  |  |  |
|                      | Prescription | Accuretic (hydrochlorothiazide-<br>quinapril)<br>tablet; 12.5 mq-10 mq; amt: 1 tablet;<br>eral<br>Special Instructions: Hold if systolic<br>BP < 110<br>BID - Twice a Day<br>09:00, 17:00 | 05/29/2010    | Open Ended  | Medications     | ×              | DC        |  |  |  |
|                      | Prescription | Deltasone (predniSONE)<br>tablet; 10 mg; amt: 10 mg; oral<br>Once A Day<br>09:00<br>1 of 3 Linked Orders <u>Maintain links</u>                                                            | 06/01/2010    | 06/03/2010  | Medications     | ×              | DC        |  |  |  |
|                      | Prescription | Deltasone (predniSONE)<br>tablet; 5 mg; amt: 5 mg; oral<br>Once A Day<br>09:00<br>2 of 3 Linked Orders                                                                                    | 06/04/2010    | 06/06/2010  | Medications     | ×              | DC        |  |  |  |
|                      | Prescription | Deltasone (predniSDNE)<br>tablet: 5 mg; amt: 5 mg; oral<br>Once A Day Every Other Day<br>09:00<br>3 of 3 Linked Orders                                                                    | 06/07/2010    | 06/14/2010  | Medications     | ×              | DC        |  |  |  |
|                      | Prescription | Dulcolax Laxative (bisacodyl) [OTC]<br>suppository; 10 mg; amt: 1<br>suppository; rectal<br>Special Instructions: if no results from                                                      | 01/18/2009    | Open Ended  | PRN Medications | ×              | DC        |  |  |  |

#### Medications Flowsheet: Glee, Howard M (DNRCC) Date: 6/1/2010 - 6/30/2010 Th F Sa Su M Tu W Th F Sa Su M Tu W Th 3 4 5 6 7 8 9 10 11 12 13 14 15 16 17 Th F Sa Su M Tu W 24 25 28 27 28 29 30 u W 1 F Sa Su M Tu 18 19 20 21 22 Order Time Deltasone (predniSONE) tablet; 10 mg; Amount to Administer: 10 mg; oral 09:00 Once A Day 06/01/2010 - 06/03/2010 Deltasone (predniSONE) tablet; 5 mg; Amount to Administer: 5 mg; oral Once A Day 06/04/2010 - 06/06/2010 Deltasone (predniSONE) tablet; 5 mg; Amount to Administer: 5 mg; oral Once A Day Every Other Day X X X X X X X X X X X 06/07/2010 - 06/14/2010 Plavix (clopidogrel) tablet; 75 mg; Amount to Administer: 75 mg; oral Daily 09:00 give whole in applesauce [DX: \*Acute myocardial infarction] 01/18/2009 - Open Ended Lasix (furosemide) 09:0 tablet; 40 mg;

### Editing Orders

You can edit the Flow Sheet, Notes to Record, Category or Order Source without having the order discontinue and create a new order. Any other changes to an Order will cause it to be discontinued and a new order created. To edit, open the order, scroll to the bottom and click on edit.

### **Discontinuing an Orders**

1. Orders can be discontinued by clicking on <u>DC</u> next to the order from the list of Current Orders.

|                           |                      |                                                                                                    |               |             |             |          | _   |  |  |  |
|---------------------------|----------------------|----------------------------------------------------------------------------------------------------|---------------|-------------|-------------|----------|-----|--|--|--|
| Current Orders Teach Me 📃 |                      |                                                                                                    |               |             |             |          |     |  |  |  |
| 🕀 📇 🗉                     | E B Noel, Abby DNRCC |                                                                                                    |               |             |             |          |     |  |  |  |
|                           |                      |                                                                                                    |               |             |             | Add Ord  | ler |  |  |  |
| Verify                    | Type 🚖               | Description                                                                                                    | Start<br>Date | End<br>Date | Flow Sheet  | 🛐 Signed | DC  |  |  |  |
|                           | Prescription         | Synthroid (levothyroxine)<br>tablet; 100 mcq (0.1 mq); amt: 0.1<br>mq; oral<br>Special Instructions: Take 1 hour<br><u>before meal.</u><br>Daily<br>07:00 AM | 01/18/2008    | Open Ended  | Medications | Ø        | DC  |  |  |  |
|                           | General              | Admission PPD<br>Q. Days - Every (7) Days<br>09:00 AM                                                                                                    | 05/12/2008    | 05/19/2008  | Medications | ×        | DC  |  |  |  |
|                           | General              | Admission PPD - read<br>Q. Days - Every (7) Days<br>09:00 AM                                                                                                 | 05/14/2008    | 05/21/2008  | Medications | ×        | DC  |  |  |  |
|                           | General              | Consult PT                                                                                                    | 01/18/2008    | Open Ended  | General     | <b>1</b> | DC  |  |  |  |

2. The system auto fills the date and time, and who ordered. Select the DC Reason and add any notes.

| corporate messages                 | Activity over the set of the set of the set | AI HEIG FIOTIGEI H | annenance Enterprise |  |  |  |  |  |  |
|------------------------------------|----------------------------------------------------------------------------------------------------|--------------------|----------------------|--|--|--|--|--|--|
| DC Prescription                    | DC Prescription Order                                                                                                    |                    |                      |  |  |  |  |  |  |
| 🗄 🖆 Noel, Abby                     | DNRCC                                                                                                    |                    |                      |  |  |  |  |  |  |
|                                    |                                                                                                    |                    |                      |  |  |  |  |  |  |
| Allergies:                         | lo known allergies;                                                                                                    |                    |                      |  |  |  |  |  |  |
| Discontinue Order                  |                                                                                                    |                    |                      |  |  |  |  |  |  |
| DC Received Date:                  | 05/13/2008                                                                                                    | DC Received By:    | Shaw, Belinda 💌      |  |  |  |  |  |  |
| DC Date:                           | 05/13/2008                                                                                                    | DC Time:           | 11 • 30 • AM •       |  |  |  |  |  |  |
| DC Ordered By:                     | Belinda R Shaw RN                                                                                                    |                    |                      |  |  |  |  |  |  |
| DC Reason:                         | None                                                                                                    |                    |                      |  |  |  |  |  |  |
| DC Note:                           | Adverse reaction<br>Data Entry Error                                                                                                    |                    |                      |  |  |  |  |  |  |
| Send DC Fax:                       | Discharged<br>Condition resolved                                                                                                    |                    |                      |  |  |  |  |  |  |
| Sign DC:                           | Order changed<br>Other                                                                                                    |                    |                      |  |  |  |  |  |  |
|                                    |                                                                                                    |                    | Cancel DC            |  |  |  |  |  |  |
| Order Information                  |                                                                                                    |                    |                      |  |  |  |  |  |  |
| Received Date:                     | 01/18/2008                                                                                                    | Received By:       | Belinda R Shaw RN    |  |  |  |  |  |  |
| Start Date:                        | 01/18/2008                                                                                                    | End Date:          | Open Ended           |  |  |  |  |  |  |
| Drug Name:                         | Synthroid (levothyroxine)                                                                                                    |                    |                      |  |  |  |  |  |  |
| NDC Code:                          | 00074662411                                                                                                    | Schedule:          | Not Scheduled        |  |  |  |  |  |  |
| )<br>Session will expire in approx | imately 29 minutes.                                                                                                    |                    | · · · ·              |  |  |  |  |  |  |

3. Click on DC when you have completed all the fields.

### **Printing Orders**

Prescription Orders cannot be faxed directly out of Matrix so they must be printed and faxed to the pharmacy. In addition, orders not originally written and signed by the physician must be printed for their signature. To print the order you must select and open it.

1. Go to the Order List, select the order and reopen it. Scroll to the bottom of the order and click on the Report button.

|                       |                               |                               | 1                               |  |  |  |  |  |
|-----------------------|-------------------------------|-------------------------------|---------------------------------|--|--|--|--|--|
| Amount to Administer: | 20 mg                         |                               |                                 |  |  |  |  |  |
| Frequency:            | Daily<br>Interval 1: 05:00 PM | Daily<br>Interval 1: 05:00 PM |                                 |  |  |  |  |  |
| Special Instructions: |                               |                               |                                 |  |  |  |  |  |
|                       |                               |                               |                                 |  |  |  |  |  |
| Diagnosis:            | N/A                           |                               |                                 |  |  |  |  |  |
| Note(s) to Record:    |                               |                               |                                 |  |  |  |  |  |
| Related Event:        |                               |                               |                                 |  |  |  |  |  |
| Category:             |                               | Flow Sheet:                   | Medications                     |  |  |  |  |  |
| Order Class:          | Physician Order (PO)          |                               |                                 |  |  |  |  |  |
|                       |                               |                               |                                 |  |  |  |  |  |
| Ordered By:           | JOHN WEIGAND MD               | Order Source:                 |                                 |  |  |  |  |  |
| Created By:           | Belinda R Shaw RN             | Created Date:                 | 09/19/2007 12:13 PM             |  |  |  |  |  |
| Verified By:          | Belinda R Shaw RN             | Verification Date:            | 09/19/2007                      |  |  |  |  |  |
| Provider:             | Skilled Care                  | Transmission Status:          | Provider does not accept faxes. |  |  |  |  |  |
| Pharmacy Directives:  |                               |                               |                                 |  |  |  |  |  |
|                       |                               |                               |                                 |  |  |  |  |  |
|                       | - P.                          | Report                        | DC Edit                         |  |  |  |  |  |
| Order Signatures      | )rder Signatures              |                               |                                 |  |  |  |  |  |
|                       |                               | _                             |                                 |  |  |  |  |  |

# 2. A report of the order will appear. Click on the printer icon.

|     | 🚰 https<br>File Ei | <mark>://oprs.achievemat</mark><br>dit Go To Favorite | rix.com/FileServeServlet?T<br>s Help                  | YPE=REPORT&#               | \$\$\$ET=\\10.100.10.23\5.         |           |                               |
|-----|--------------------|-------------------------------------------------------|-------------------------------------------------------|----------------------------|------------------------------------|-----------|-------------------------------|
| (   |                    |                                                       | 9                                                     |                            |                                    |           |                               |
| F.  |                    |                                                       |                                                       | 💌 💌 [57.5°                 |                                    |           | lse&BackupPharmacyXmitStatus= |
| F   | Find               | •                                                     |                                                       |                            |                                    |           | Krizo [ <u>Log off</u> ]      |
| 4   | ß                  | OPRS Training Facility                                |                                                       |                            |                                    | -         | Help 🛞                        |
|     |                    | Prescription Ord                                      | er: Bars, Mars (DNRCC)                                |                            |                                    |           |                               |
|     | 22                 | Allergies:                                            | ASA, Aspirin, doctor, Eggs, Flowers, Insect           | s, Marigold, Shellfish, Sh | rimp, sugar, Sulfa, wonder drug    |           |                               |
|     | 14                 | Received Date:                                        | 09/19/2007                                            | Received By:               | Belinda R Shaw, RN                 |           |                               |
|     |                    | Start Date:                                           | 09/19/2007                                            | End Date:                  | Open Ended                         |           |                               |
| 1   | ?                  | Order Description:                                    | Lasix (furosemide)<br>tablet; 20 mg; amt: 20 mg; oral |                            |                                    | D: sugar: |                               |
| - 1 |                    | Disciplines:                                          |                                                       |                            |                                    | - 11      |                               |
|     |                    | Frequency:                                            | Daily<br>Interval 1: 05:00 PM                         |                            |                                    |           |                               |
| - 1 |                    | Special Instructions:                                 |                                                       |                            |                                    |           |                               |
| - 1 |                    | Diagnosis:                                            |                                                       |                            |                                    |           |                               |
| - 1 |                    | Related Event:                                        |                                                       |                            |                                    |           |                               |
| - 1 |                    | Note(s) to Record:                                    |                                                       |                            |                                    |           |                               |
| - 1 | Ø                  | Order Class:                                          | Physician Order (PO)                                  |                            |                                    | _         |                               |
| - 1 | <u> </u>           | Ordered By:                                           | JOHN WEIGAND, MD                                      | Order Source:              |                                    | _         |                               |
| - 1 |                    | Created By:                                           | Belinda R Shaw, RN                                    | Created Date:              | 09/19/2007 12:13PM                 | I         |                               |
| - 1 | <b>1</b>           | Verified By:                                          | Belinda R Shaw, RN                                    | Verification Date:         | 09/19/2007                         | ╡┠        |                               |
| - 4 |                    | Provider Name:                                        | Skilled Care                                          | Transmission Statu         | s: Provider does not accept faxes. |           |                               |
|     | Amou               | nt to Administer: 20                                  | mg                                                    |                            |                                    |           |                               |
|     |                    | Frequency: Da                                         | ily<br>Interval 1: 05:00 PM                           |                            |                                    |           |                               |

3. Click OK.

| _ |                 |                                                   |                                                 | 5 5                                                                                                    |         |           |
|---|-----------------|---------------------------------------------------|-------------------------------------------------|----------------------------------------------------------------------------------------------------|---------|-----------|
| ē | 🛌 .<br>🚰 https: | · · · · · · · · · · · · · · · · · · ·             | ileServeServlet?TYPE=REPORT&ASSET=\\10.100.10.; |                                                                                                    |         | _ 🛛 🗡     |
| 1 | File Ed         | it Go To Favorites Help                           |                                                 |                                                                                                    | ×       | <b>~~</b> |
|   | -               |                                                   |                                                 | es New Roman 🔹 12 👻 🖪 🗾                                                                                                    | f 🔺 🔹 🕴 |           |
| Γ |                 | 🔲 🧚   🚰 - 🗠                                       |                                                 | I · · · · 5 · · · · I · · · 6 · 🛆 · I · · · 7                                                                                                    |         | Links »   |
|   | Find            | •                                                 | Print                                           | ×                                                                                                    |         | <u> </u>  |
|   |                 |                                                   | □ Printer                                       |                                                                                                    |         |           |
|   |                 | OPRS Training Facility                            | Name: HP LaserJet 4000 Series PCL               | Properties                                                                                                    |         |           |
|   |                 | Prescription Order: Bars, I                       | Status: Ready                                   | Comments and Forms:                                                                                                    |         |           |
|   | ÚŬ.             | Allergies: ASA, Aspirin,                          | Type: HP LaserJet 4000 Series PCL               | Document and Markups                                                                                                    |         |           |
|   | 6.6             | Received Date: 09/19/2007                         | Print Range                                     | Preview: Composite                                                                                                    |         |           |
|   |                 | Start Date: 09/19/2007                            |                                                 | k────────────────────────────────────                                                                                                    |         |           |
|   |                 | Order Description: Lasix (furose<br>tablet; 20 mg | C Current view                                  | · 不 [ ] / /                                                                                                    |         |           |
|   |                 | Disciplines:                                      | C Current page                                  | (HIN FROM INFORMATION FROM INFORMATION F |         |           |
|   |                 | Frequency: Daily<br>Interval 1:                   | C Pages 1                                       | terind for anyone Readed plant time its     Readed plant time its     Readed plant time its     Readed plant time its                                                                                                    |         |           |
|   |                 | Special Instructions:                             | Subset: All pages in range                      | Produce International International Internat |         |           |
|   |                 | Diagnosis:                                        | Reverse pages                                   | Para Antonio Antonio A |         |           |
|   |                 | Related Event:                                    | Page Handling                                   | Acting Approximation     Acting Approximation     Acting Approxima      |         |           |
|   | n               | Order Class: Physician Ord                        | Copies: 1 ই 🗖 Collate                           | 11 Suddriger Sol 19 Taxateria take base and tax                                                                                                    |         |           |
|   | Ø               | Ordered By: JOHN WEIGA                            | Page Scaling: Shrink to Printable Area          |                                                                                                    |         |           |
|   |                 | Created By: Belinda R Sh                          | El Ante Datata and Cambra                       |                                                                                                    |         |           |
|   | <b>1</b>        | Verified By: Belinda R Sh                         | Auto-Notate and Center                          |                                                                                                    |         |           |
| ŀ |                 | Provider Name: Skilled Care                       | Choose Paper Source by PDF page size            | 3463                                                                                                    |         |           |
| L | ~               |                                                   |                                                 |                                                                                                    |         |           |
| L | :               |                                                   | Print to file                                   | Linite landers Zeens 04%                                                                                                    |         |           |
| L | :               |                                                   |                                                 | Units: Incres 20011, 34%                                                                                                    |         |           |
|   | :               |                                                   |                                                 | 1/1 (1)                                                                                                    |         |           |
|   |                 |                                                   |                                                 |                                                                                                    |         |           |
|   |                 |                                                   | Printing Tips Advanced                          | OK Cancel                                                                                                    | 1 1     |           |
|   | ·               |                                                   | Enable Technolines                              |                                                                                                    | 0       |           |
|   |                 |                                                   | whereas the case of the set                     |                                                                                                    | Ŧ       |           |

4. Once report prints, click on the "X" in the top right-hand corner of it to close the window.

## 5. To close the order click on Back.

| Description for Profile: |                      |      |                |                |       |
|--------------------------|----------------------|------|----------------|----------------|-------|
| Order Class:             | Physician Order (PO) |      |                |                |       |
|                          |                      |      |                |                |       |
| Ordered By:              | EDWARD BOPE MD       |      | Order Source:  | Verbal         |       |
| Created By:              | Belinda R Shaw RN    |      | Created Date:  | 01/18/2008 04: | 59 PM |
| Verified By:             | Belinda R Shaw RN    |      | Verified Date: | 01/18/2008 03: | 59 PM |
|                          | _                    |      |                |                |       |
|                          |                      | Back | Report         | DC             | Edit  |